## SRAS Wireless Lan Setting Guide (Windows10) 2021/11/26

## **O** Wireless network settings

1. Click the Wireless network connection icon at the bottom right of the taskbar and select "SRAS 5G",or "SRAS 2G"

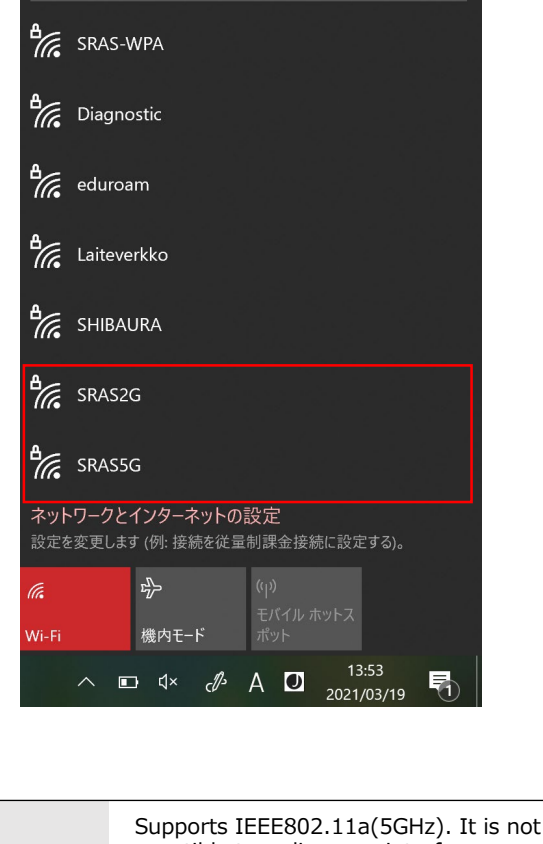

| SRAS 5G | susceptible to radio wave interference and<br>is fast, but the usable range is narrow. Use<br>this if you can connect. |
|---------|----------------------------------------------------------------------------------------------------|
| SRAS 2G | Supports IEEE802.1 b/g(2GHz). Use<br>this if you have problems with SRAS 5G<br>on devices that do not support 5GHz.    |

2. Select a destination and click "Connect". (if you put a beauty check in "Automatically connect", it will be connected automatically when it enters the antenna range of SRASwireless LAN.)

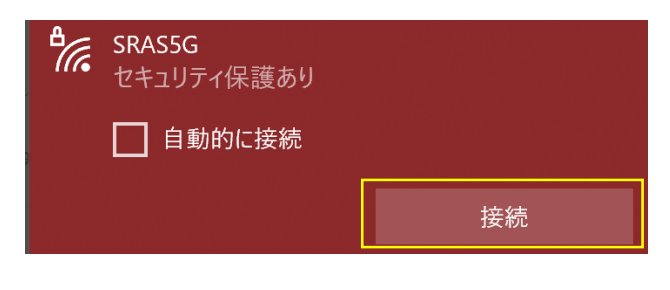

- 3. After entering each field, click "OK".
  - Username : Account name of the Center of Science Information
  - Password : Password registered in SRAS wireless LAN with AMI

First graders have the same password as Scomb.

| 17. | SRAS5G<br>セキュリティ保護あり |       |  |
|-----|----------------------|-------|--|
|     | ユーザー名とパスワードを入力してください |       |  |
|     | ユーザー名                |       |  |
|     | パスワード                |       |  |
|     |                      |       |  |
|     |                      | キャンセル |  |

4. Click "Show details of certificate", check that thumbprint displayed is the same as the one below, and then click "Connect".

Thumbprint:9B 1A 00 59 8A FC 1E 85 E2 D3 C6 8D 99 CF D3 AF 07 BC 97 48

## % If the thumbprint is different, do not click "Connect".

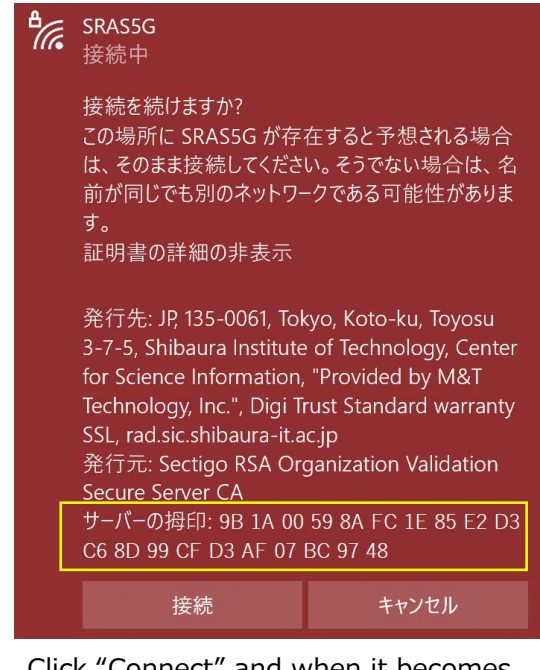

5. Click "Connect" and when it becomes "Connected", the connection is complete.

| ₽776 | SRAS5G<br>接続済み、セキュリティ保護あり |    |
|------|---------------------------|----|
|      | <u> วือที่รัา</u>         |    |
|      |                           | 切断 |

## Othe Center of Science Information Inquiries (for students)

e-mail : oshiete@sic.shibaura-it.ac.jp Online contact : https://web.sic.shibaura-it.ac.jp/o Campus window : Toyosu6F / Shibaura6F / Omiya Building No.5 1F